## How to update a Horse' pedigree on the Horse Detail page

There are two ways to create or update a horse' pedigree on the FEI Database:

1) you can use the suggestion boxes on the Horse's FEI ID page which these guidelines will explain to you

• this is quick and easy to use when you know the SIRE/DAM of the horse and can select the horse from a dropdown list

2) or you can do it via the pedigree page (**View Pedgiree Horse**) <u>click here</u> to view these Guidelines

 this option provides more information on the SIRE/DAM that you are going to add

**Step 1:** You go to the HORSE DETAIL page to use the suggestion boxes that are on the Horse's FEI ID page.

You can either click on **View Pedigree Horse** to go to the full pedigree page. The red box below shows the suggestion boxes.

| HORSE DET                                                                | TAIL                                           |            |                                         | > View Horse Per                    | iormances > View Pedigree Horse |
|--------------------------------------------------------------------------|------------------------------------------------|------------|-----------------------------------------|-------------------------------------|---------------------------------|
| Name                                                                     | 105JV22 - ABBEY GIRL (SWE)                     |            |                                         |                                     |                                 |
| Birth Name *                                                             | ABBEY GIRL                                     |            | Last Change                             | 21/09/2016                          | Te History                      |
| Current Name *<br>Commercial prefix or suf                               | ABBEY GIRL                                     |            | Kind of Change 0                        | -                                   |                                 |
| Use Commercial prefix of<br>Complete Name<br>Shorten Name<br>Thorse Info | or suffix as  ● Prefix  ◎ Suffix<br>ABBEY GIRL |            |                                         |                                     |                                 |
| Status                                                                   | Active -                                       | 🚡 History  | Studbook                                | SWB - Swedish Warmblood Association |                                 |
| Date of Birth *                                                          | 22/09/2004 dd/MM/yyyy                          | 13 year(s) | (WBFSH members)<br>Breed @              | Swedish Warmblood                   |                                 |
| Date of Retirement                                                       | dd/MM/yyyy                                     |            | Breeder's name                          | Rudolf Meyer                        |                                 |
| Date of Death                                                            | dd/MM/yyyy                                     |            | Sire                                    | 1                                   |                                 |
| Country of Birth                                                         | - <b>*</b>                                     |            | Sire's UELN                             |                                     | Advanced search                 |
| Color Code *<br>Color Complement @                                       | Bay 👻                                          |            | Dam                                     |                                     |                                 |
|                                                                          |                                                |            | Dam's LIFLN                             |                                     | Advanced search                 |
| Gender *                                                                 | Female -                                       |            | Sire of Dam                             |                                     |                                 |
| Castrated/Sterilized *                                                   | Unknown                                        |            | Dam's Sire's UELN                       |                                     |                                 |
| Pony *                                                                   |                                                |            | Administering NF                        | SWE                                 | i History                       |
| Height [cm] 0                                                            |                                                |            | Block automatic NF<br>admin. requests @ |                                     |                                 |

**Step 2:** You start typing the name of the SIRE or DAM into one of the suggestion boxes.

You can also type their FEI ID number or UELN number in the search box.

A dropdown list will appear - you need to type at least 3 characters and the list will

Page 1 / 4

(c) 2024 Fédération Equestre Internationale <usersupport@fei.org> | 2024-11-25 05:06

URL: https://howto.fei.org/content/7/82/en/how-to-update-a-horse\_-pedigree-on-the-horse-detail-page.html

#### take a few moments to load.

| HORSE DE                | TAIL         |                         |         |                 |                             |                           |          |              | > View Horse F      | erformances | > View Pedig | gree Horse  |
|-------------------------|--------------|-------------------------|---------|-----------------|-----------------------------|---------------------------|----------|--------------|---------------------|-------------|--------------|-------------|
| Name                    | 105JV        | 22 - ABBEY GIRL (SWE)   |         |                 |                             |                           |          |              |                     |             |              |             |
| Birth Name *            |              | ABBEY GIRL              |         |                 | Last Change                 | 9                         | 21/09/20 | 16           |                     |             | īc           | History     |
| Current Name *          |              | ABBEY GIRL              | 1       |                 | Kind of Change 🛈 -          |                           |          |              |                     | •           |              |             |
| Commercial prefix or si | iffix        |                         |         |                 |                             |                           |          |              |                     |             |              |             |
| Use Commercial prefix   | or suffix as | Prefix Suffix           |         |                 |                             |                           |          |              |                     |             |              |             |
| Complete Name           |              | ABBEY GIRL              |         |                 |                             |                           |          |              |                     |             |              |             |
| Shorten Name 0          |              |                         |         |                 |                             |                           |          |              |                     |             |              |             |
| Horse Info              |              |                         |         |                 |                             |                           |          |              |                     |             |              |             |
| Status                  | Active       | •                       |         | To History.     | Studbook                    |                           | CIMD.    | Swodich War  | mbland According    |             |              |             |
| Date of Birth *         | 22/09/200    | 4 dd/MM/vvvv            |         | 13 year(s)      | (WBFSH m                    | embers)                   | SVVD -   | Sweuisii wai | Inbiood Association | ×.          |              |             |
| Data of Patiramont      |              |                         |         |                 |                             | Breed @ Swedish Warmblood |          |              |                     |             |              |             |
| Jale of Retirement      |              | the unantice yyyy       |         |                 | Breeder's name Rudolf Meyer |                           |          |              |                     |             |              |             |
| Date of Death           |              | 10 dd/wiwi/yyyy         |         |                 | Sile                        |                           | Chase    |              |                     | Advar       | acad coarch  |             |
| Complete name           |              | FELID                   |         | UELN            | Gender                      | Birth dat                 | te       | Color        | Sire                | Dam         | S            | Sire of dam |
| CHACCO                  |              | 102DP34 / H0144401 / SU | JI40704 |                 | Gelding                     | 28/03/20                  | 000      | bay          |                     |             |              |             |
| CHACCO 1                |              | 100CV73 / H0007373 / GE | R16897  | 276321210189892 | Gelding                     | 01/01/19                  | 992      | bay          |                     |             |              |             |
| CHACCO-BLUE             |              | 101KY80 / H0096048 / GE | R25965  | 276327271025998 | Stallion                    | 01/05/19                  | 998      | bay          | CHAMBERTIN 3        | CONTARA     | C            | ONTENDER    |
| CHACCOLINO              |              | 102LY32 / H0165930      |         | 276441411190501 | Male unkown                 | 28/03/20                  | 001      | bay          |                     |             |              |             |
| Castrated/Starilized *  | Linknowr     | - dd/MM/anan            |         |                 | Dam's Sire's                | UELN                      |          |              |                     |             |              |             |
| Castrated/Stefilized "  | UNKNOW       |                         |         |                 | Administori                 | ANE                       | CIME     |              |                     | The Wiston  |              |             |
| Pony *                  | <u></u>      |                         |         |                 | Block auton                 | natic NF                  | SVVE     |              |                     | in instoly  |              |             |
| Height [cm] 🛈           |              |                         |         |                 | admin, requ                 | ests 0                    |          |              |                     |             |              |             |

**Step 3:** Select the horse that you wish to add, it will be displayed in the appropriate field.

| Studbook<br>(WBFSH members) | SWB - Swedish Warmblood Association | n 🔻    |                 |
|-----------------------------|-------------------------------------|--------|-----------------|
| Breed 0                     | Swedish Warmblood                   |        |                 |
| Breeder's name              | Rudolf Meyer                        |        |                 |
| Sire                        | CHACCO-BLUE                         |        |                 |
| Sire's UELN                 | 276327271025998                     |        |                 |
| Dam                         |                                     | $\sim$ | Advanced search |
| Dam's UELN                  |                                     |        |                 |
| Sire of Dam                 |                                     |        |                 |
| Dam's Sire's UELN           |                                     |        |                 |

You can repeat this for the DAM and the SIRE OF DAM, you must then click on **SAVE** at the bottom of the page.

**Step 4:** If you cannot find the horse in the dropdown list, you can use the A**dvanced search** option.

This allows you to enter some information you may have about the horse to be able to find the correct pedigree horse.

| PEDIGREE                                                 | HORS    | BE                                                       |                                     |         |                |       | 8                                                              |                         |                                                                |                           |        |                |
|----------------------------------------------------------|---------|----------------------------------------------------------|-------------------------------------|---------|----------------|-------|----------------------------------------------------------------|-------------------------|----------------------------------------------------------------|---------------------------|--------|----------------|
| Vame<br>FEI ID<br>Studbook<br>Admin NF<br>Previous names |         | ABBEY GIRL<br>105JV22 (H03<br>Swedish War<br>SWE - Swede | 133524)<br>mblood Association<br>an |         |                |       | Date of birth<br>Sex<br>Color<br>Registration<br>UELN          | 2:<br>M<br>B<br>Ju<br>2 | 2/09/2004 (13 y)<br>are<br>ay<br>imping 2017<br>76433331505104 |                           |        |                |
| SEARCH FO                                                | DR DA   | М                                                        |                                     |         |                |       | ~                                                              |                         |                                                                |                           |        |                |
| Name<br>Sex<br>Admin NF<br>Sire<br>Sire of Dam           |         | <ul> <li>Begin</li> <li>Mare</li> <li>-</li> </ul>       | Is equal to $^{\odot}$ Contain      | Include | previous names |       | FEI ID<br>Country of birth<br>Studbook<br>Year of birth<br>Dam |                         | Sweden<br>SWB - Swedish Warmblo<br>999                         | od Associati <del>.</del> | Cancel | Reset Search   |
|                                                          |         | FEI ID                                                   | ∧ Name                              | Admin   | NF Studbool    | ( Sex | Date of birth                                                  | Color                   | Nb offsprings                                                  | Sire                      | Dam    | Sire of<br>Dam |
| select show d                                            | letails | SWE40533                                                 | ACACELLA                            | SWE     | SWB            | Mare  | 01/01/1999 (18 y)                                              | bay - Bro               | vn 0                                                           |                           |        |                |
| select show d                                            | details | 102UK10                                                  | ALICIA M                            | SWE     | SWB            | Mare  | 24/05/1999 (18 y)                                              | bay                     | 0                                                              |                           |        |                |
| select show d                                            | details | SWE40610                                                 | ALMA                                | NZL     | SWB            | Mare  | 25/05/1999 (18 y)                                              | bay                     | 0                                                              |                           |        |                |
| select show d                                            | details | 102RC94                                                  | AMFHYR LH                           | SWE     | SWB            | Mare  | 16/04/1999 (18 y)                                              | bay                     | 0                                                              |                           |        |                |
| select show d                                            | details | 102OM31                                                  | BLONDIE                             | SWE     | SWB            | Mare  | 10/04/1999 (18 y)                                              | grey                    | 0                                                              |                           |        |                |
| select show d                                            | details | 103AM97                                                  | H&M C'EST LA VIE                    | SWE     | SWB            | Mare  | 19/06/1999 (18 y)                                              | grey                    | 0                                                              |                           |        |                |

Once you have found the horse in question, you click on **select**, this will add the SIRE/DAM/SIRE OF DAM to the HORSE DETAIL page.

If the horse selected has a UELN number on their profile, this will be automatically displayed on the HORSE DETAIL page.

The names are **hyperlinked** and will take you to the horse' pedigree page if you click on their name.

| Studbook<br>(WBFSH members) | SWB - Swedish Warmblood Association | × |
|-----------------------------|-------------------------------------|---|
| Breed 0                     | Swedish Warmblood                   |   |
| Breeder's name              | Rudolf Meyer                        |   |
| Sire                        | CHACCO-BLUE                         |   |
| Sire's UELN                 | 276227271025998                     |   |
| Dam                         | ACACELLA                            |   |
| Dam's UELN                  | 949912458476524                     |   |
| Sire of Dam                 | ACACIO 948                          |   |
| Dam's Sire's UELN           | 276321210093094                     |   |

Unique solution ID: #1081 Author: Victoria Last update: 2017-06-19 08:03